## **Sac History Day Registration Instructions - Students**

- Teachers must FIRST register and add projects/students before you can register.
- The payment section is under development and will be active on January 27th.
- A parent/caregiver will need to complete parts of this registration.

## **Create your Account**

- 1. Enter an email. School emails are often blocked use a home email.
- 2. Enter a password and confirm the password.
- 3. Go to the email we sent (check junk box)
  - 1. Click the "Verify Email" button.
  - 2. Then login you may need to refresh the login
- 4. Once logged in, choose "I am a Student".

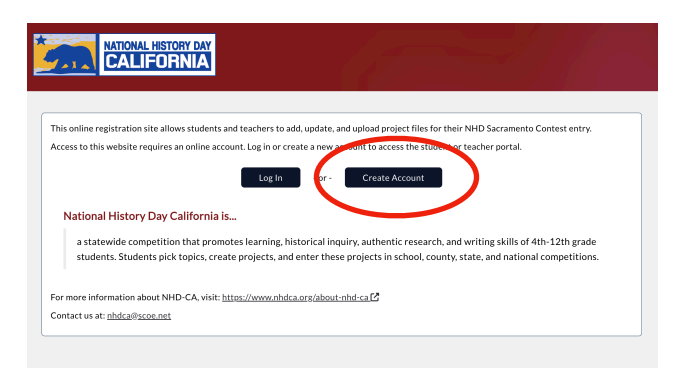

|                                                          |                                                                      | v2.0.4 © 2024-2025 • Sacramento County Office of Education • NHD Sacramento |
|----------------------------------------------------------|----------------------------------------------------------------------|-----------------------------------------------------------------------------|
| CALLFORNIA                                               | The email looks like this and was<br>sent from <u>nhdca@scoe.net</u> |                                                                             |
| Welcome to the Registration Web Portal. Please enter the |                                                                      |                                                                             |
| information below to create your account.                |                                                                      | CALIFORNIA                                                                  |
| Do not use your school email address                     |                                                                      |                                                                             |
| Password *                                               | Verify your email address.                                           | Complete Your Web Registration                                              |
| Must be at least 8 characters                            |                                                                      | Please select if you are a Teacher or a Student.                            |
|                                                          | Please verify your email by clicking the button below.               |                                                                             |
| Confirm Password *                                       |                                                                      |                                                                             |
| Already registered? Log in.                              | Verify Email                                                         | I am a Teacher                                                              |
| Sign Up                                                  | If you did not make this request, please disregard this email.       | I am a Student                                                              |
|                                                          | Need additional assistance? Contact our support team nhdca@scoe.net  |                                                                             |

## **Select Your School**

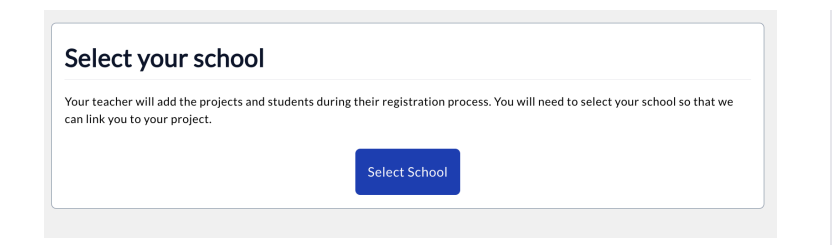

#### Select School

The following will appear in order as you choose your responses: Please be patient, there might be a slight delay in loading lists

- 1. Grade Level
- 2. County
- 3. School District
- 4. School

If you do not find your school:

- Check to make sure grade level, county, district are correct.
- Check with your teacher to make sure they have completed their registration.
- Your school will not show up until your teacher has registered.

| Grade Level *    |        |
|------------------|--------|
| Grade 7          | •      |
| County *         |        |
| Sacramento       | -      |
| District *       |        |
| San Juan Unified | -      |
| School *         |        |
| Arcade Middle    |        |
| Cancel           | Submit |

## Associate with a project

Find your name and click on the "This is me" button to be added to the project. If there is a long list, you can use the "Filter by" to filter on project title or name.

| XT STEP:                                                                        |        |                                                  | sac-r            | hd.sco                | be.net               | says                           |                                    |       |
|---------------------------------------------------------------------------------|--------|--------------------------------------------------|------------------|-----------------------|----------------------|--------------------------------|------------------------------------|-------|
| 1. Find your name in the list below<br>2. Click the 'This is me' button next to | o your | name                                             | Confin<br>Americ | m Jennif<br>can Inter | er Adam:<br>nment ar | s as the memb<br>d Redress Eff | per of this project: Japa<br>forts | inese |
| cade Middle                                                                     |        |                                                  |                  |                       |                      |                                |                                    |       |
| cramento County                                                                 |        |                                                  |                  |                       |                      |                                | Cancel                             | Ж     |
| -ilter by:                                                                      |        |                                                  |                  |                       |                      |                                |                                    |       |
| Search                                                                          |        |                                                  |                  |                       |                      |                                |                                    |       |
| Full Name                                                                       | ţţ     | Project Title                                    | Registered?      | Payment<br>↓↑         | Paid? ↓↑             | Actions                        |                                    |       |
| <u>This is me</u> → Muscat, Brian                                               |        | The Sierra Club Environmental Movement           | No               | School                | [need]               |                                |                                    |       |
| <u>This is me</u> →McAdams, Susan                                               |        | Save Mono Lake Campain                           | No               | School                | [need]               |                                |                                    |       |
| <u>This is me</u> → Belecky, Mike                                               |        | Save Mono Lake Campain                           | No               | School                | [need]               |                                |                                    |       |
| <u>This is me</u> $\rightarrow$ Strickland, Jason                               |        | Save Mono Lake Campain                           | No               | School                | [need]               |                                |                                    |       |
| This is me - Adams, Jennifer                                                    |        | Japanese American Internment and Redress Efforts | No               | School                | [need]               |                                |                                    |       |
| This is me → George, Amy                                                        |        | Japanese American Internment and Redress Efforts | No               | School                | [need]               |                                |                                    |       |
|                                                                                 |        | 6 1000140                                        |                  |                       |                      |                                |                                    |       |

## Create your profile account

- 1. Select the "User" menu on the left and then "Profile"
- 2. Create your profile "Account"

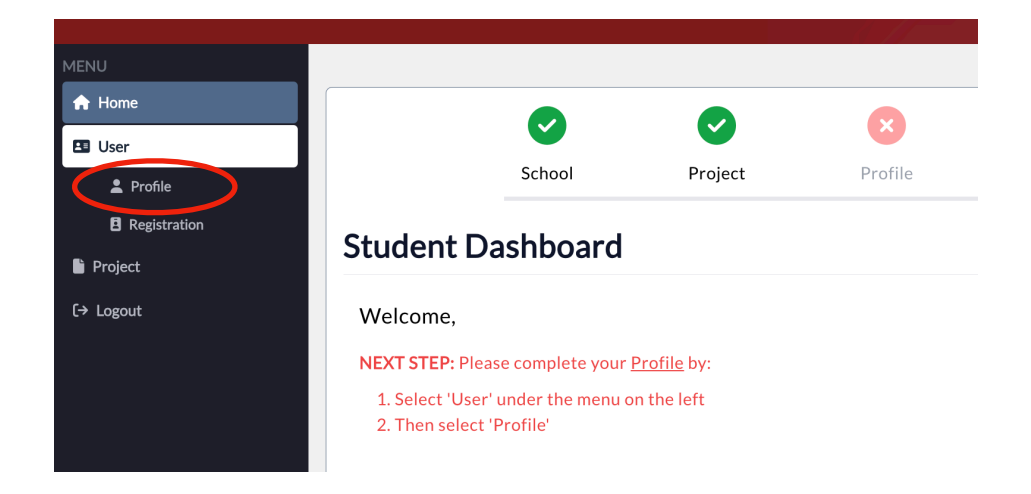

## **Complete your profile Account:**

- Verify your name is spelled correctly.
- · Add a nickname to display on your name badge (optional)
- Enter phonetic pronunciation.
- NOTE: Your email is entered automatically. If you change your email address it will also change it for when you log in.

| Student Name Instructions:<br>• Your name will print on your NAME BADGE as: Jen Adams<br>• Your name will print on your CERTIFICATE as: Jennifer Ad | ams                                                                                                    |
|----------------------------------------------------------------------------------------------------|----------------------------------------------------------------------------------------------------|
| First Name *                                                                                                    | Last Name *                                                                                                  |
| Jennifer                                                                                                    | Adams                                                                                                    |
| Use Nickname                                                                                                    | Nickname (Name Badge Alternate) *                                                                            |
| Yes                                                                                                    | Jen                                                                                                    |
| ○ No                                                                                                    | If you would like a different name on your name badge, enter it here. For example -                          |
| Do you want a different first name on your name badge? For example - Ally instead of<br>Alexandra, Matt instead of Matthew.                         | Ally instead of Alexandra, Matt instead of Matthew.                                                          |
| Phonetic Pronunciation of your Full Name                                                                                                    | Email Address (also used for log in) 🛛 *                                                                     |
|                                                                                                    | jadams@gmail.com                                                                                             |
| Ex: Raul Gonzalez: rah-OOL gon-SAH-les or Ngoc Nguyen: nank nuhWEN or sounds<br>like 'Knock' 'WIN'                                                  | Use a personal email account. Please make sure the email address can not be blocked by your school district. |
|                                                                                                    | Save                                                                                                    |

## **Complete your registration**

- 1. Select the "User" menu on the left and then "Registration"
- 2. Complete the registration sections.

| MENU                     |                                       |                                   |                        |         |              |
|--------------------------|---------------------------------------|-----------------------------------|------------------------|---------|--------------|
| 🛧 Home                   |                                       |                                   |                        |         |              |
| 🖽 User                   |                                       |                                   |                        |         |              |
| 2 Profile                |                                       | School                            | Project                | Profile | Registration |
| Registration     Project | Student Da                            | ashboard                          |                        |         |              |
| 〔→ Logout                | Jennifer Adam                         | IS                                |                        |         |              |
|                          | NEXT STEP: Pleas                      | se complete your                  | Registration by:       |         |              |
|                          | 1. Select 'User'<br>2. Then select 'I | under the menu o<br>Registration' | on the left            |         |              |
|                          | NHD Sacramento                        |                                   |                        |         |              |
|                          | Welcome to the S                      | acramento Histo                   | ry Day Competition.    |         |              |
|                          | Competition Date                      | : Saturday, Marc                  | h 15th                 |         |              |
|                          | Location: Sacrame                     | ento State Univer                 | sity Union             |         |              |
|                          | Special Awards                        |                                   |                        |         |              |
|                          | If you would like t                   | o register for a s                | pecial awards use this | link:   |              |

## **Complete Personal Information:**

- Pronouns are optional.
- Not all contests provide a t-shirt.
- Cell phone is optional. Parents will also have a space to provide a cell phone in a later step.

NOTE: you can save progress and return later to complete additional steps.

| Pronouns to use on your name badge | T-Shirt Size *                                   |
|------------------------------------|--------------------------------------------------|
| she/her/hers                       | - Medium                                         |
|                                    | Sizes are adult unless specified as youth        |
| Grade Level *                      | How many Years of Experience with History Day? * |
| Grade 7                            | ✓ 2 Years                                        |
| Street Address *                   | City *                                           |
| 111 Main Street                    | Sacramento                                       |
| State *                            | Zip Code *                                       |
| CA                                 | 95866                                            |
| Cell Phone                         |                                                  |
| (916) 222-3333                     |                                                  |

## Complete the Statement of Agreement/ Originality

• Please be sure to read the agreement. It is a good idea to have a parent read it as well.

| Statement of Agreement / Originality                                                                                                    |
|----------------------------------------------------------------------------------------------------|
| Please note that you must choose "Yes" for the following authorization in order to complete the online registration and to compete at the<br>NHD Sacramento Contest. If you have further questions, please contact the contest coordinator.<br>IT IS RECOMMENDED THAT YOUR PARENT / CAREGIVER ALSO READ THIS STATEMENT.                                                                                                    |
| <ul> <li>I affirm that the entry submitted for competition was researched and developed during this school year.</li> <li>I have read the National History Day rules and policies governing student behavior and will conform to these rules.<br/>(The rules can be found achitos://www.hufu.co.rules)</li> <li>I will make sure that my project's WORD COUNT is within the allowed number of student composed words for my project category.</li> <li>I understand that violation of these rules may result in my project not advancing to the next round of competition, and / or the disqualification of my entry.</li> <li>I understand that selecting "Yes" below and submitting my registration shall have the same force of law as my original signature and that I am not obligated in any way to make such agreement, except as prerequisite to my participation in this program.</li> </ul> |
| I have read the above statement and agree; I will follow the rules of this contest. I acknowledge that the work I am submitting is my own and it may be subject to plagiarism or academic integrity review as determined by the contest coordinator: *                                                                                                    |
| Back Save Progress to Return Later Continue                                                                                                    |

# Complete Parent/Caregiver Information

You must have one parent/ caregiver listed. A second one is optional.

We will send information emails to one or both caregivers listed on a student record.

You must have a chaperone in attendance at the contest. (only for in-person contests)

| Devent / Caraciver One                                          |                |
|-----------------------------------------------------------------|----------------|
| Parent / Caregiver One                                          |                |
| First Name *                                                    | Last Name *    |
| Betsy                                                           | Adams          |
| Email Address *                                                 | Cell Phone *   |
| badams@gmail.com                                                | (999) 666-2222 |
| Did <b>Betsy Adams</b> participate in NHD as a student? *       |                |
| ○ Yes                                                           |                |
| ● No                                                            |                |
| Parent / Caregiver Two (optional)                               |                |
| First Name                                                      | Last Name      |
| John                                                            | Smith          |
| Email Address                                                   | Cell Phone     |
| email@example.com                                               | (###) ###-#### |
| Who will be in attendance at the contest to serve as my ch<br>* | aperone?       |
| Parent / Caregiver One listed above                             |                |
| O My History Day Teacher                                        |                |
| Othor                                                           |                |

## **Complete Medical/Emergency Information**

Provide insurance and doctor's information. If no medical concerns or medications please put n/a.

If your child needs an accommodation for their interview (sign language, wheel chair, etc.) please email us so we can make arrangements.

| М                                                                                                    | IST BE FILLED OUT BY A PARENT / CAREGIVER                                                                       |                 |
|----------------------------------------------------------------------------------------------------|----------------------------------------------------------------------------------------------------|-----------------|
| Insurance Provider Company *                                                                                                    | Insurance Policy Number *                                                                                       |                 |
| Blue Shield                                                                                                    | 10002455                                                                                                    |                 |
| Doctor's Name *                                                                                                    | Doctor's Phone                                                                                                  |                 |
|                                                                                                    |                                                                                                    |                 |
| Dr. Smith<br>In the field below, indicate all medical concer<br>etc.) *<br>N/A                                                         | (916) 333-5555<br>as and restrictions (e.g. diabetes, allergies to medications and/or foods, heart pr           | roblems, asthm  |
| Dr. Smith<br>In the field below, indicate all medical concer<br>etc.) *<br>N/A<br>Taking Medications - Please list any medicati        | (916) 333-5555<br>as and restrictions (e.g. diabetes, allergies to medications and/or foods, heart pr           | roblems, asthm  |
| Dr. Smith<br>In the field below, indicate all medical concer<br>etc.) *<br>N/A<br>Taking Medications - Please list any medicati<br>N/A | (916) 333-5555<br>as and restrictions (e.g. diabetes, allergies to medications and/or foods, heart pr<br>n(s) * | roblems, asthma |
| Dr. Smith<br>In the field below, indicate all medical concer<br>etc.) *<br>N/A<br>Taking Medications - Please list any medicati<br>N/A | (916) 333-5555<br>as and restrictions (e.g. diabetes, allergies to medications and/or foods, heart pr<br>n(s) * | roblems, asthm  |
| Dr. Smith<br>In the field below, indicate all medical concer<br>etc.) *<br>N/A<br>Taking Medications - Please list any medicati<br>N/A | (916) 333-5555<br>as and restrictions (e.g. diabetes, allergies to medications and/or foods, heart pr<br>n(s) * | roblems, asthma |

## **Complete Authorizations & Releases**

Be sure to click "submit".

#### Authorization & Releases for Jennifer Adams

MUST BE FILLED OUT BY A PARENT / CAREGIVER

#### Medical Consent

I, the undersigned, hereby give consent to have the above signed treated by a physician or surgeon in case of sudden illness or injury while participating in NHD Sacramento Contest and activities; including, authorization and consent for any x-ray examination, medical anesthetic, or surgical diagnosis rendered under the general or special supervision of any member of the medical/vental staff and emergency room staff licensed under the provisions of the Medical Practice Act or Dental Practice Act and on the staff of any acute general hospital holding a current license to oper-set a hospital from the State of California Department of Public Health. It's understood that this authorization is given in advance of any specific diagnosis, treatment or hospital care being required but is given to provide authority and permis-sion to render care which the aforementioned physical in the exercise of his/her best judgment may deme and/sable. It's understood that the undersigned cannot be reached. This authorization is given pursuant to the patient, but that any of the above treatment will not be withheld if the undersigned cannot be reached. This authorization is given pursuant to the provisions of Section 25.8 of the Civil Code of the State of California. The signing of this relazes only gives the organiz-ers of this program and agents thereof, the right to consent for treatment of minors. It does not release signee of liability from medical cost arising from said treatment. The releasees do not assume liability of said cost and are not liable for any complications arising from said treatment. It is understood that the releasees of not assume liability of said cost and are not liable for any physician is listed, every effort will be made to contact such physician. However, the location of the event or the nature of the liness or injury may require the use of emergenormed.

I hereby agree to the terms outlined above and give medical consent for my child to participate in the NHD Sacramento Contest:

#### Yes

#### Permission

I hereby request participation in the 2025 NHD Sacramento Contest. My parent or guardian, whose signature is shown below, and I hereby agree to follow the rules of competition and accept the interpretations and decisions made by the competition manager. The competition will be run in compliance with local and state health and safety requirements. Additionally, we understand and agree to the following specific provisions:

1. VOLUNTARY RELEASE: Assumption of Risk and Indemnity Agreement: In consideration of the acceptance of my child's participation in the NHD Sacramento County Office of Education, their representatives, officers, successors, and assignees, directors, staff, workers, participating volunteers, and all other hosts therein collectively referred to as "releasees") from all claims and liability arising out of strict liability or ordinary negligence or hold harmless and cover release for all claim judgment(s) or expense) that may incur arising out of my child's participation in this event contain a certain risks of injuries, that the event will be indoors and outdoors, and that there is inherent risk in doing so which I voluntarily assume, because I choose to do so. I further know that there participants may pose a risk as there may be physical activities. I voluntarily elect to accept all risks connected with participants.

2. INFORMATION RELEASE: By completing and signing this request (below). I (student and parent/guardian) hereby give permission and indicate consent to the release of educational information about or relative to participation in the NHD Sacramento Contest. Such information about or relative to participation in the NHD Sacramento Contest. Such information about or relative to participation in the NHD Sacramento Contest. Such information about or relative to participation in the NHD Sacramento Contest. Such information about or relative to participation in the NHD Sacramento Contest. Such information about or relative to participation in the NHD Sacramento Contest. Such information about or relative to participation in the NHD Sacramento Contest. Such information and so solial media platforms including but not limited to Instagram, Facebook, Linkedin, X, Blue Sky, Threads, and TirKok. I further grant permission to be shown on videconference (eg. Zoom, Team), closed circuit V systems, shared with other classes and schools, shared at community and professional meetings, aired by cable stations, entered into educational or nuedia contests, posted on websites and used for the purposes of study, comparison, and furtherance of knowledge in the fields of education or human behavior. The releasees shall have the right to reproduce, use, display, and disseminate in such manner as they see fit, without obligation of any kind to any person, the contest results and materials I produce for this contest. L understand and agree that all media will become the exclusive property of the releasees and there will be no compensation or remuneration.

3. Prohibition of Audience/Participant Reproduction of Virtual Event. I agree that my child and I will adhere to virtual privacy policies and California privacy statutes by refraining from capturing images (through screenshot or other means), recording and/or rebroadcasting any part of the virtual event without authorization. Any recording or capturing of images will result in disqualification.

4. Code of Conduct. I will comply with the following requirements. I agree that if I violate any of these I may be disqualified and asked to leave:

I will conduct myself in compliance with my school site codes of conduct.

- I will accept the decision of the judges and competition coordinators as final. I will respect the judges' decisions and discuss any
   concerns with the event coordinator in a respectful manner.
- I will respect all judges, staff, teachers, students and parents and conduct myself in a manner that is courteous to everyone.
- I will model good sportsmanship at all times.

#### I have read and agree to the contents of this document. By clicking yes below, I hereby

Give permission and consent to the voluntary release and information release (Items 1-4) described above.

I understand that my child must **comply with the safety measures** to participate in the competition Agree to follow all of the **rules of the competition and code of conduct**.

I also understand that by signing this document, I am assuming all risks associated with my child's participation in the event

I hereby give permission and agree to everything above:

#### 🖌 Yes

| First Name of Signee *   | Last Name of Signee * |        |
|--------------------------|-----------------------|--------|
| Betsy                    | Adams                 |        |
| Relationship to Signee * |                       |        |
| Mother                   |                       |        |
|                          |                       |        |
| Back                     |                       | Submit |

## **Payment**

We are working on the payment section and hope to have it active on January 27th. Once active we will send an email so you can complete the payment section.

Once available:

If your school is paying for you then your Payment check box will turn green.

If student is paying, you can use our secure JotForm payment link to process your payment.

## **Edit Project Details & Upload Projects**

Select the Project Details button on the left side of your dash board.

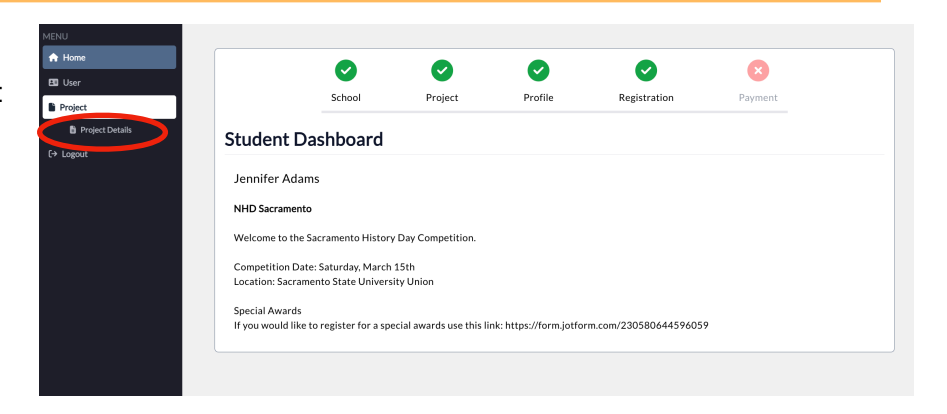

## Project Details page allows you to:

- Change your title This is how it will print on forms and your certificate. Check spelling and capital letters.
- Request an interview time frame.
- Submit: Websites, Documentaries & Podcasts

## **Due February 27th**

- Submit a project link for these 3 categories
- Upload written materials by this date. One PDF with:
  - Title Page
  - Process Paper
  - Bibliography

See rules for more information about written materials: <u>https://www.nhdca.org/contest-rules/</u>

Both Teachers and Students have access to the Project Details page and are allowed to make changes, add project links & upload written materials.

Be sure to click "**Submit**" so your changes are saved.

#### **Project Details**

This page shows your project information. You may do the following:

- Title Changes: Closes February, 12th.
- After this date, you can still change the title of your project that you bring to competition, but printed items (judge score sheets, event program, etc.) will not reflect the change.
- Submit Project Link: (Optional) Closed April, 22nd.
- Interview Time Requests: Request an early or late interview time within the Interview window Closed January, 1st.
- Written Materials Upload: Upload your Written Materials PDF Closed January, 1st.
- Historical Paper Upload Upload your Historical Paper PDF Due February, 12th.

Project Last Updated: 1/18/2025 9:55:05 AM

| County: Alameda                       |
|---------------------------------------|
| School: Foothill High                 |
| Division: Senior                      |
| Category: Historical Paper            |
| Students Listed on Project: Tim Smith |

#### Project Instructions:

Please check spelling & capitalization.

Project Title \*

sapanese interniner

Cancel

#### Upload Instructions:

Upload Written Materials or Historical Paper

Drag your PDF into the box or use the 'browse files' link to add a PDF.

Drop files here or browse files